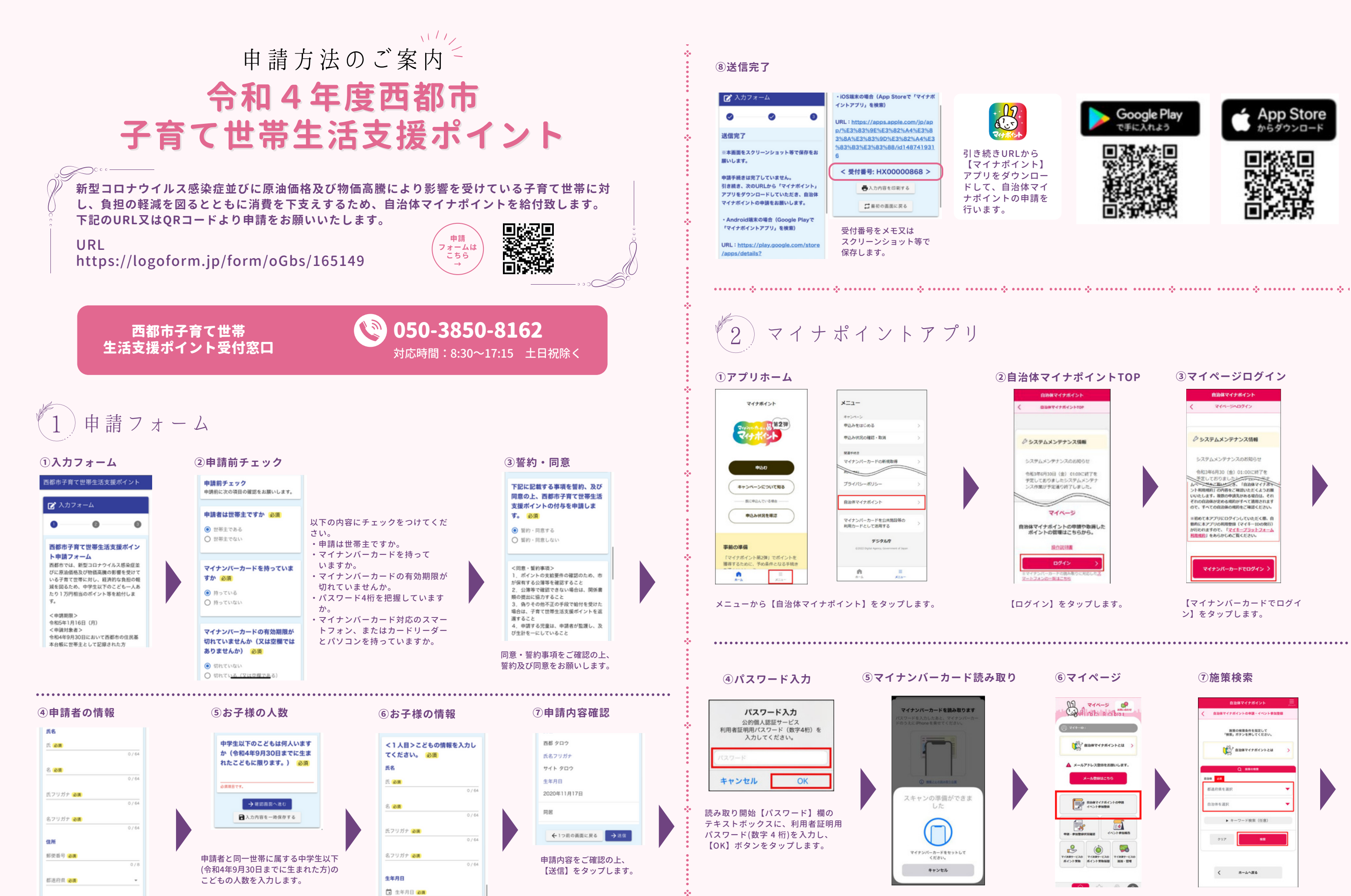

世帯主の氏名、住所、電話番号、 生年月日を入力します。

市区町村 💩 🏢

こどもの氏名、 生年月日を入力します。

マイナンバーカードの上にスマート フォンを乗せて読み取ります。

キャンセル

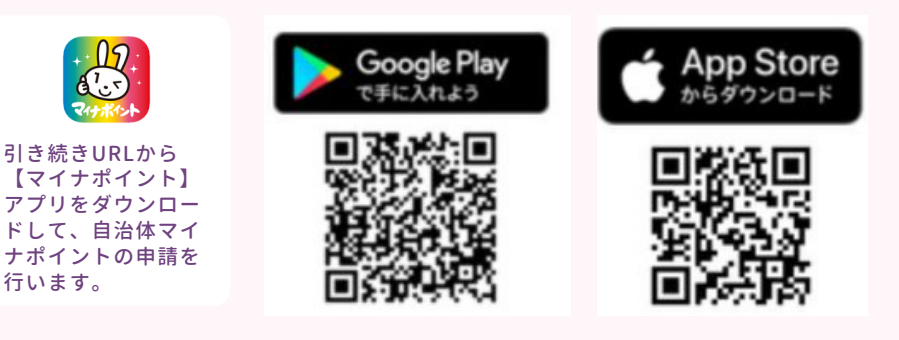

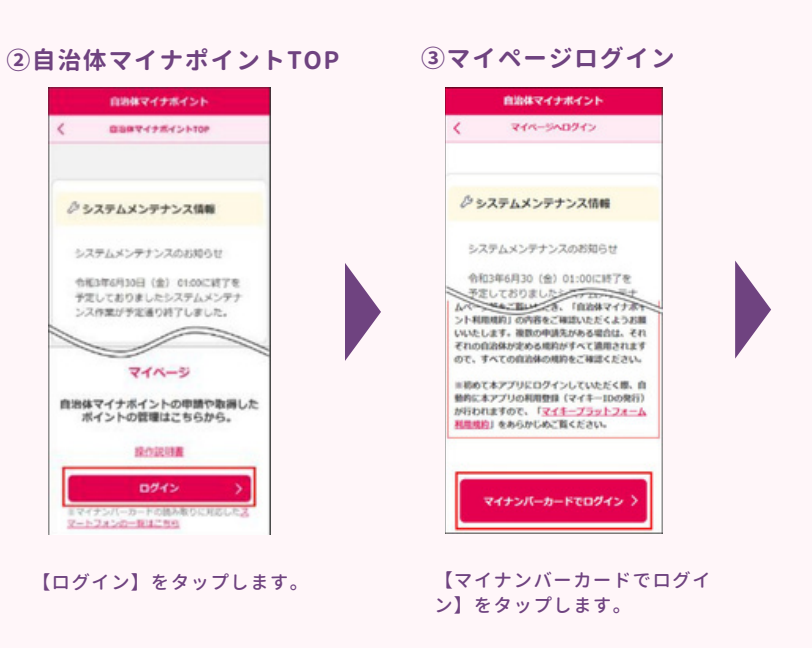

⑥マイページ

- <u>17</u> &'.5

行います。

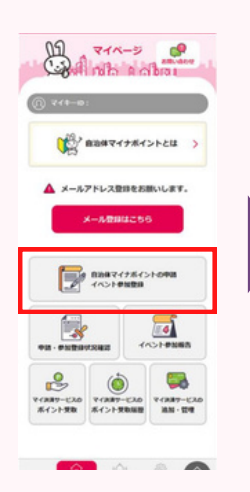

【自治体マイナポイントの申請】 ボタンをタップします。

## ⑦施策検索

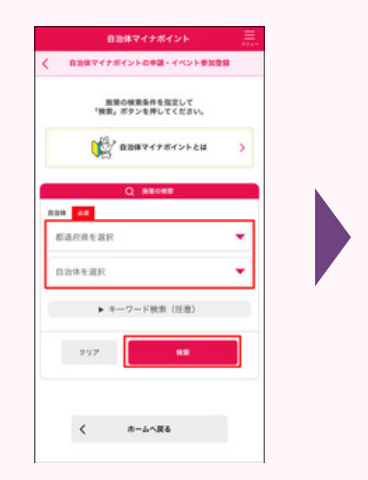

自治体【宮崎県】【西都市】を 選択し【検索】をタップします。

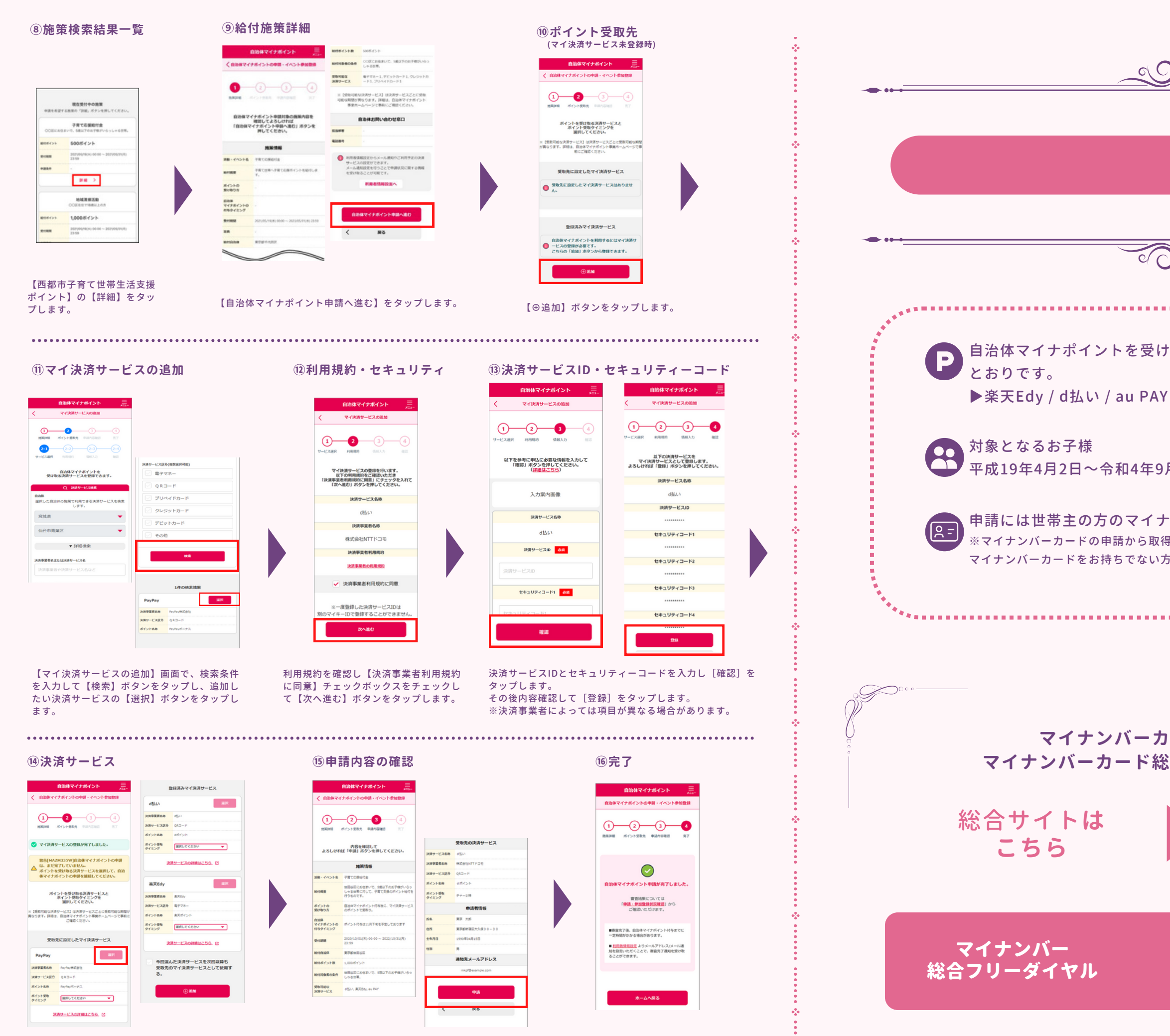

ご希望の決済サービスの【選択】ボタンをタップします。

申請内容に間違いがないか確認し【申請】ボタンを タップします。

申請完了です。

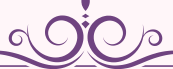

c/

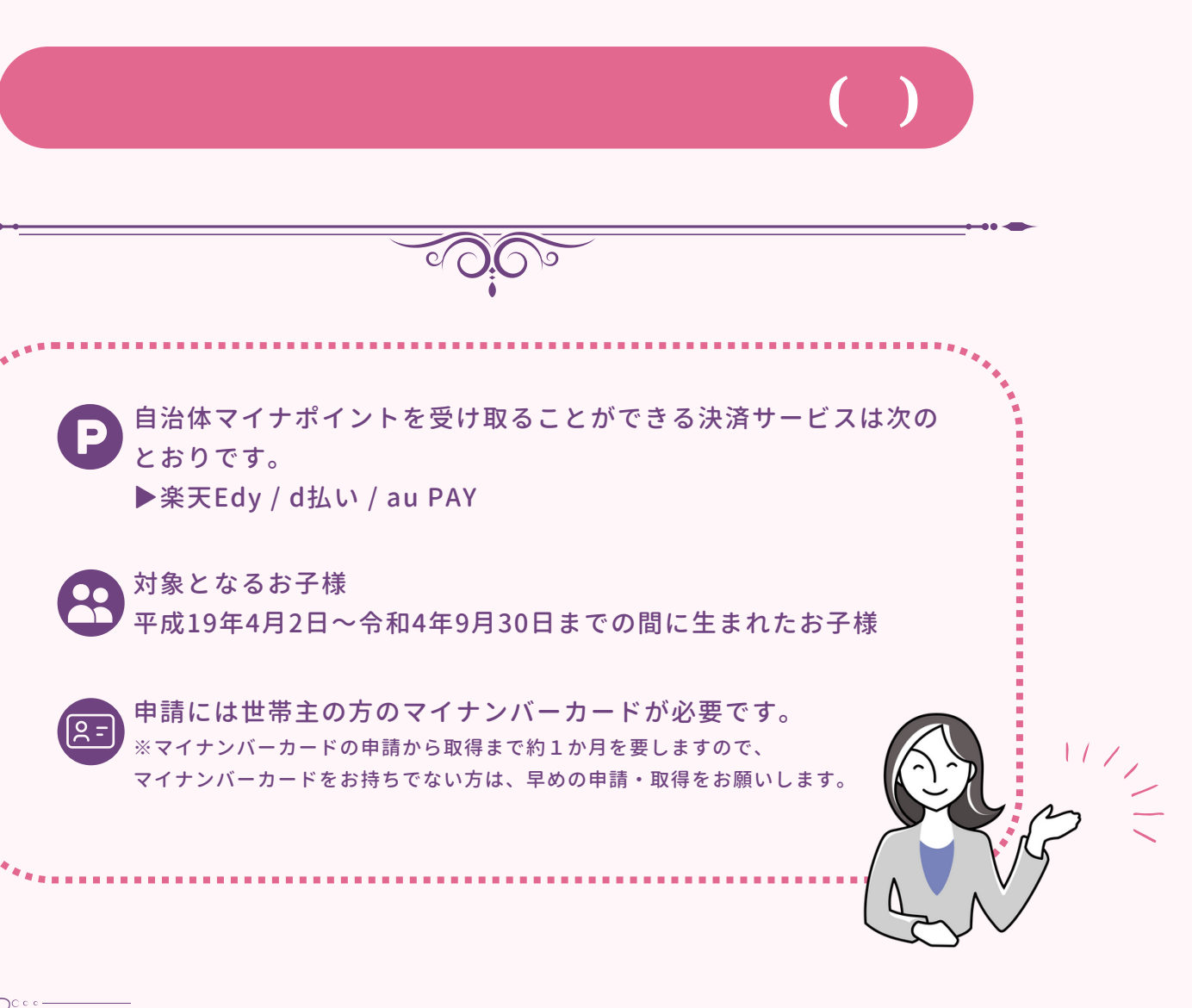

マイナンバーカードの申請方法は、 マイナンバーカード総合サイトをご覧ください。

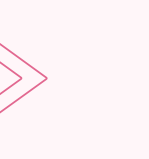

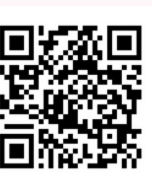

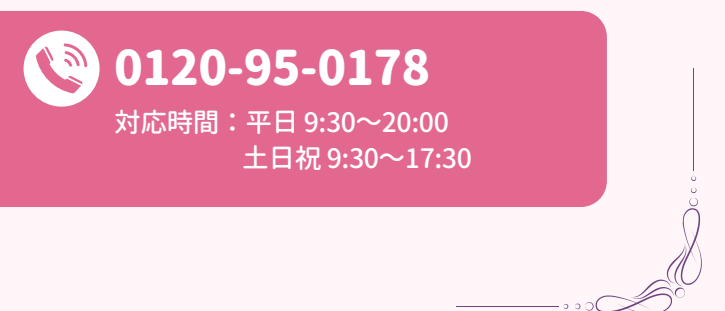